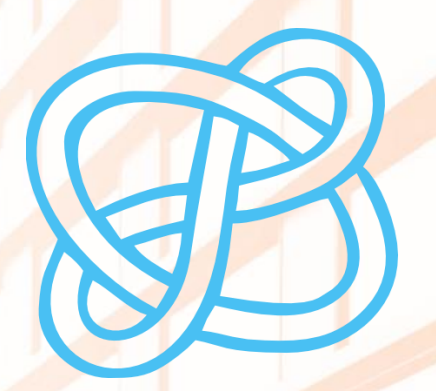

# COMPETENCIAS EN INFORMACIÓN DIGITAL

# CÓMO BUSCAR INFORMACIÓN ESPECIALIZADA PARA EL TFG: HISTORIA

Biblioteca de la Universitat d'Alacant Biblioteca de la Universidad de Alicante

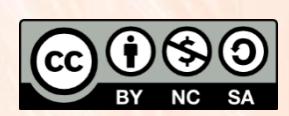

Universitat d'Alacant Universidad de Alicante

Esta obra está bajo una licencia de Creative Commons Reconocimiento-NoComercial-Compartirlgual 4.0 Internacional.

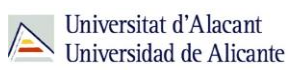

# ÍNDICE

| Para empezar2                                 |
|-----------------------------------------------|
| Acceso a los recursos electrónicos de la BUA2 |
| Tipos de acceso5                              |
| Acceso local5                                 |
| Acceso remoto5                                |
| Fuentes de información en Historia9           |
| Obras de referencia9                          |
| Bases de datos9                               |
| Libros electrónicos11                         |
| Publicaciones periódicas12                    |
| Repositorios12                                |
| Guías temáticas13                             |
| Tesis doctorales13                            |
| El servicio de préstamo interbibliotecario14  |
| ¿Qué documentos puedes solicitar?14           |
| ¿Cuánto tarda en llegar la documentación?15   |
| ¿Dónde se recogen las copias?15               |
| Para finalizar15                              |

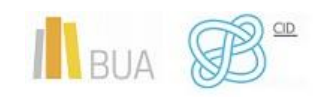

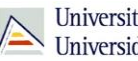

### PARA EMPEZAR

En el nivel intermedio de las CID, conociste los principios generales de una búsqueda de información, aprendiste a identificar y aplicar las técnicas de búsqueda en los recursos de información especializados de tu disciplina y te enseñamos a elaborar correctamente las estrategias de búsqueda. Además, te presentamos las fuentes de información básicas en tu disciplina o campo de conocimiento, incidiendo en el tipo de información y de documentos que nos proporcionan y en el formato en que podemos consultarlos.

Ahora, en el nivel avanzado de las CID, te facilitamos una recopilación de recursos de información especializada que te serán de gran ayuda en la elaboración de tu trabajo de fin de grado. Además, te recordamos cómo acceder a los recursos suscritos por la Biblioteca tanto desde acceso local como desde fuera del campus.

Por último te damos a conocer el Servicio Préstamo Interbibliotecario, un servicio que ofrece la biblioteca y cuyo objeto principal es proporcionar a la comunidad universitaria (alumnado, PAS y profesorado) cualquier tipo de publicación (monografías, artículos de revista, tesis, actas de congresos, patentes, etc...) nacional o internacional, que no se encuentre disponible en las diferentes bibliotecas de la Universidad de Alicante.

## ACCESO A LOS RECURSOS ELECTRÓNICOS DE LA BUA

Puedes localizar estos recursos desde la página web de la Biblioteca Universitaria de tres formas:

En el epígrafe del menú superior *Encuentra información*, pinchando en Recursos-**E**:

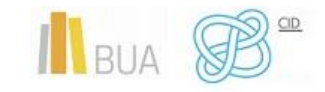

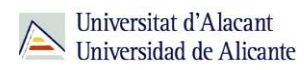

| 🕺 Estudios 👻 Gobernanza 👻 Organización 👻                                                                                                    | Español Valencià English Web   Persona Q 🕤 👁 💿 💿                                                                                                    |     |
|----------------------------------------------------------------------------------------------------|----------------------------------------------------------------------------------------------------|-----|
| Universitat d'Alacant<br>Universidad de Alicante                                                                                                    | Sede Electrónica Webmail UACloud CV                                                                                                    |     |
| BUA Biblioteca Universitaria                                                                                                    | Servicios<br>blioteca ▼ Estudia y aprende ▼ Investiga y publica ▼ Conócenos ▼ FAQ's                                                                                                    |     |
| <ul> <li>Catálogo de la Biblioteca</li> <li>RUA</li> <li>Recursos-e</li> <li>Bibliografía recomendada</li> <li>Guías temáticas</li> <li>Centro de Documentación Europea</li> </ul> | RECURSOS-E: LIBROS ELECTRÓNICOS, REVISTAS ELECTRÓNICAS<br>BASES DE DATOS<br>La Biblioteca de la Universidad de Alicante cuenta con una amplia colección de bibliografía en formato electrónico. Para localizar la información que ne<br>ofrecemos diversas opciones de búsqueda. | S Y |
| "Devuelveme la voz"     Colecciones especiales     Otros catálogos                                                                                                    | Libros-e                                                                                                    | Ť   |
|                                                                                                    | Revistas-e                                                                                                    | •   |
|                                                                                                    | Artículos de revistas                                                                                                    | •   |
|                                                                                                    | Bases de datos                                                                                                    | •   |
|                                                                                                    | - Obras de consulta                                                                                                    | *   |
|                                                                                                    | Guías temáticas                                                                                                    | •   |
|                                                                                                    | Tesis doctorales                                                                                                    | •   |
|                                                                                                    | Fondos digitales propios                                                                                                    | ¥   |

• En el cuadro inferior denominado *Recursos electrónicos* de la parte inferior de la página web de la BUA:

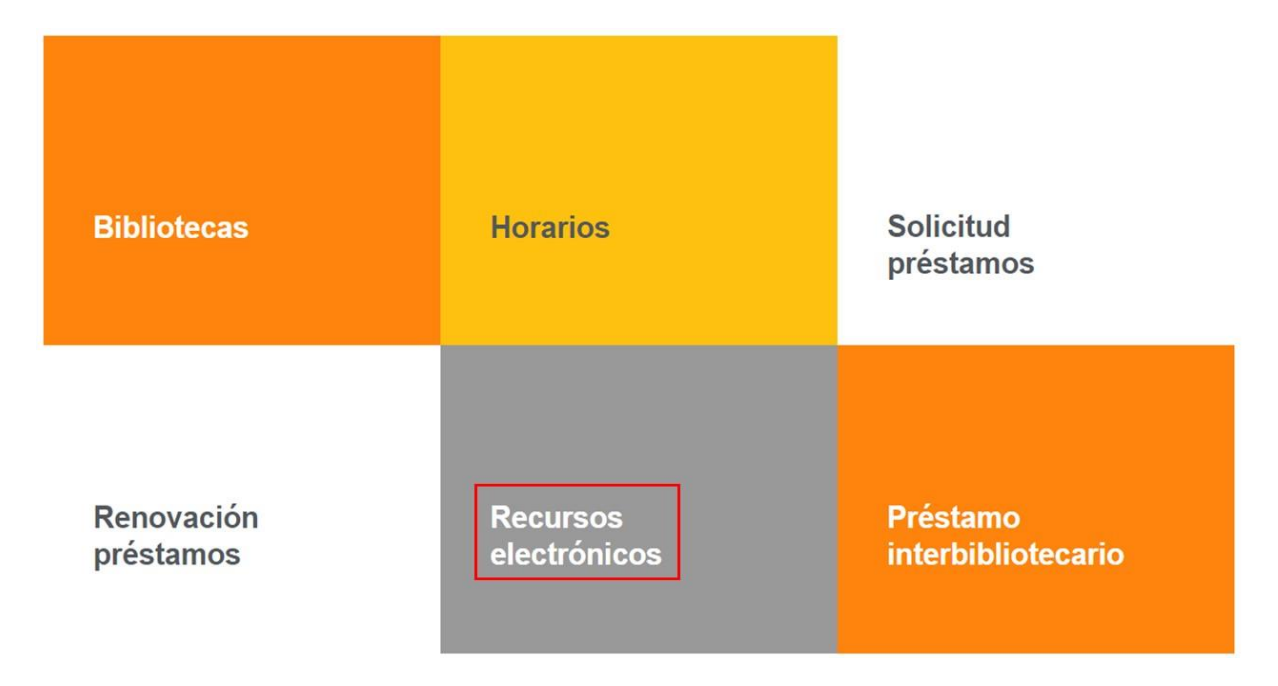

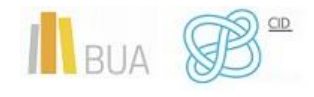

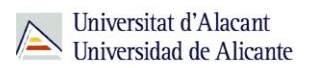

• Desde las opciones del menú superior del <u>catálogo</u> (Revistas, Prensa, BBDD, Dialnet).

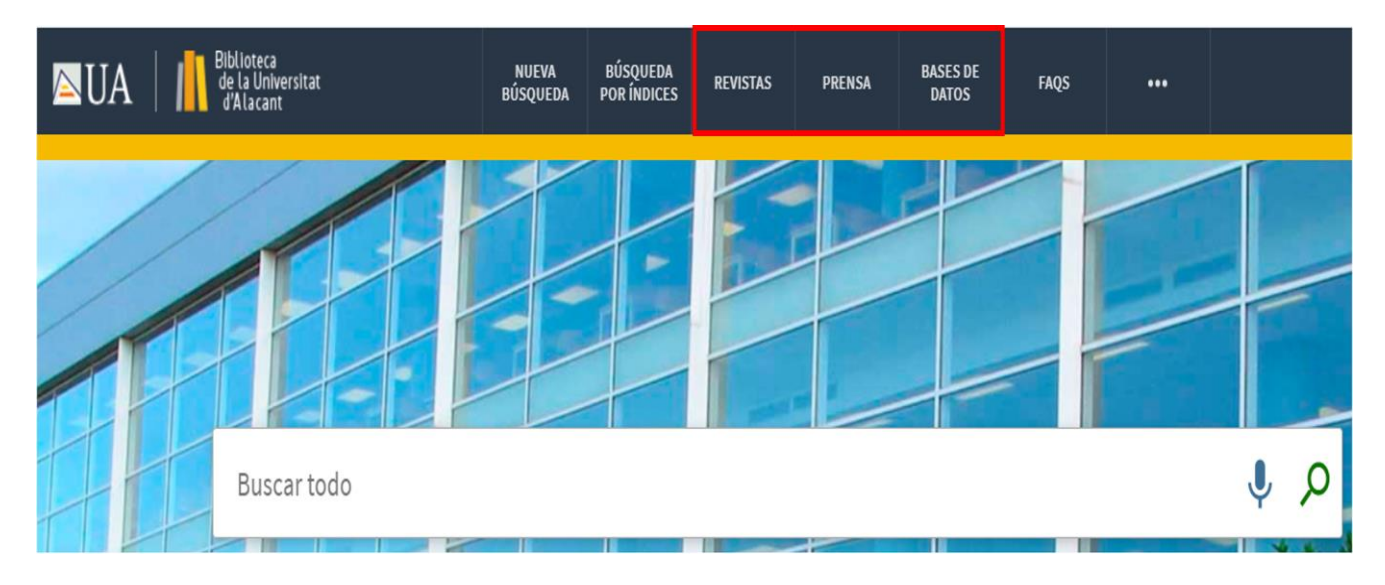

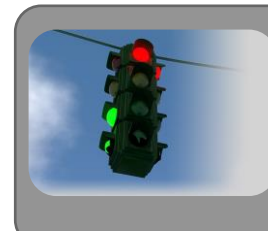

Recuerda que dispones de un acceso directo a la página principal del catálogo donde, entre otras cosas, tienes disponibles varios tutoriales sobre su uso.

A continuación, veremos los tipos de acceso a los recursos electrónicos suscritos.

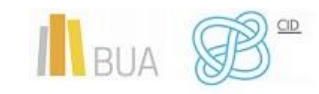

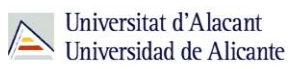

#### TIPOS DE ACCESO

Existen dos **tipos de acceso**: local y remoto.

#### ACCESO LOCAL

A la mayoría de los recursos de información accedes mediante **reconocimiento IP**, no por medio de usuario ni contraseña. Si algún recurso requiere identificación mediante usuario y contraseña, puedes solicitarlo en Punt BIU (planta baja del edificio de la Biblioteca General) o en tu Biblioteca de Centro.

- Si perteneces a la Comunidad Universitaria, podrás acceder desde tu ordenador portátil o dispositivo personal a los recursos de información suscritos (bases de datos, revistas electrónicas, libros-E...), una vez que te hayas descargado los certificados digitales necesarios para utilizar la red wifi de la UA (<u>Red Inalámbrica</u> <u>de la UA -eduroam-</u>)
- Cualquier otro usuario o usuaria, puede consultarlos desde los ordenadores de libre acceso existentes en las bibliotecas, solicitando un usuario y contraseña de temporal en Punt BIU o en las diversas Bibliotecas de Centro.

#### ACCESO REMOTO

La comunidad universitaria de la Universidad de Alicante puede <u>acceder desde fuera del</u> <u>campus</u>, a los recursos de información contratados, a través de dos opciones: **Red UA** y **Red Iris.** 

Hemos elaborado un <u>tutorial</u> que tienes disponible en el subepígrafe <u>La Biblioteca desde</u> <u>casa</u>, del epígrafe **Utiliza la biblioteca**, de la <u>página web de la BUA</u>.

#### RED UA

<u>Red UA</u> es una conexión a un PC virtual, que permite a toda la comunidad universitaria el acceso remoto a **todos los recursos electrónicos** de información contratados, además de a otros servicios (aula informática virtual, bases de datos locales).

Existen dos modos de conexión a RedUA:

1. Puedes acceder desde la tarjeta de la aplicación "Red UA" en tu UACloud - Campus virtual, para descargarte el ejecutable, en caso de Windows, o acceder a RedUA en el resto de casos (MAC OSX, iOS, ANDROID).

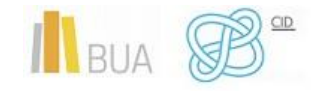

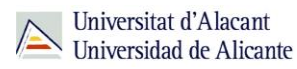

Los usuarios de **WINDOWS** deben descargar y ejecutar el **programa** "conexión **RedUA**", que no requiere instalación, solo descomprimir el fichero .zip en cualquier unidad (incluso en dispositivos de almacenamiento portátil), y que podremos utilizar cada vez que necesitemos acceder a RedUA. Una vez abierto el programa, es necesaria la **identificación** con **el usuario/a** y la **contraseña** de **campus virtual**.

# Importante

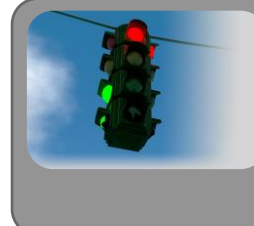

Al tratarse de una conexión a un PC virtual, hay que tener en cuenta las instrucciones para descargar los documentos a texto completo en el ordenador.

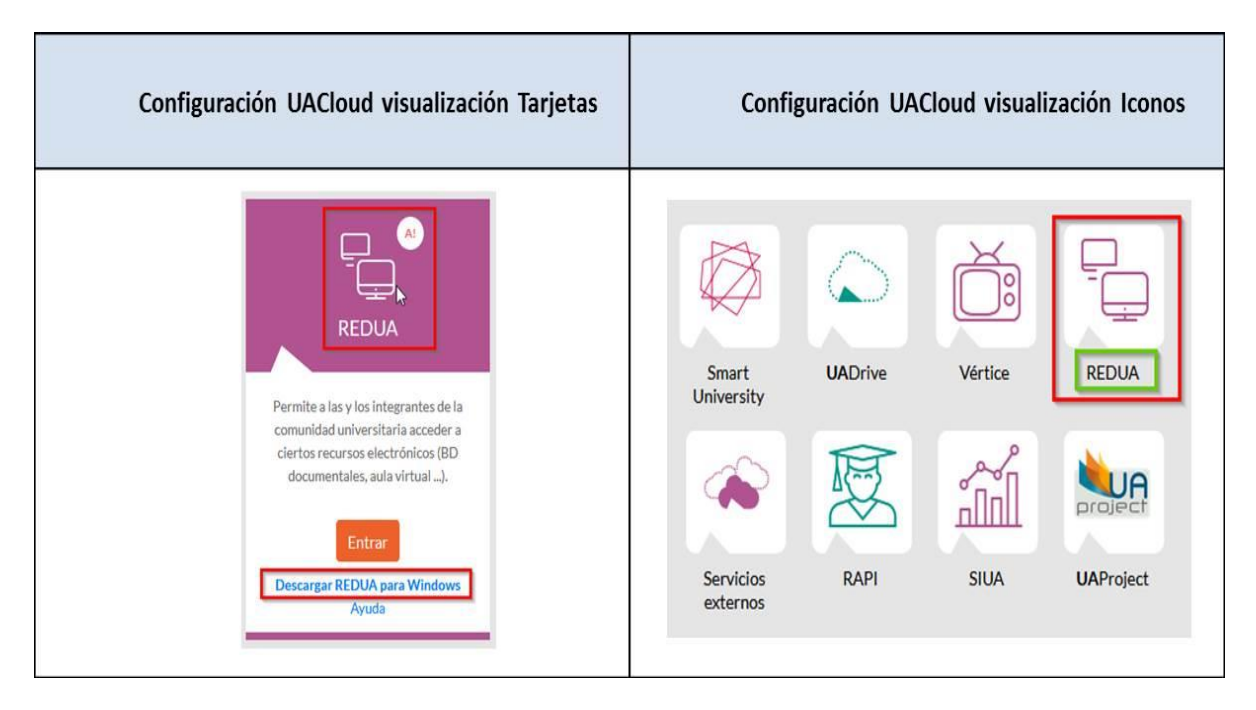

En ambos casos, hay que descargarse el programa "conexión RedUA", si trabajamos con Windows.

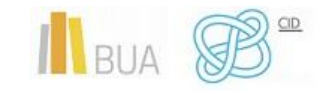

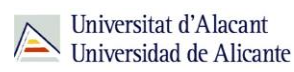

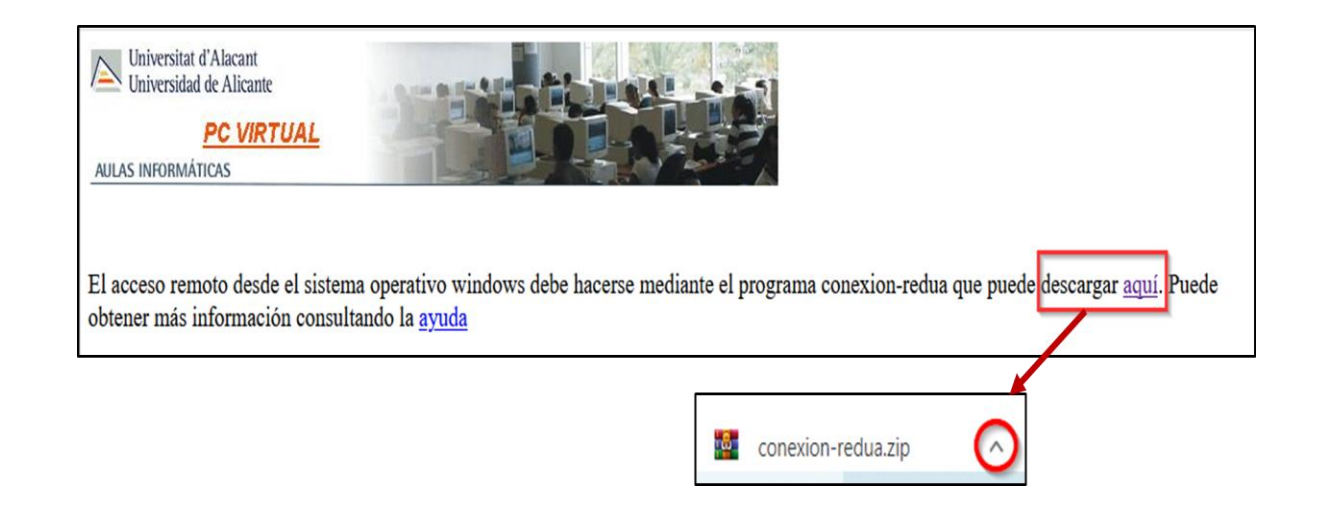

# Importante

| • |                                                                                                    |
|---|----------------------------------------------------------------------------------------------------|
|   | Si al pinchar el enlace no se descarga directamente, utiliza el botón derecho del ratón y selecciona <i>Abrir enlace en una pestaña nueva</i> . |

2. Mediante <u>navegador web</u>, pero solamente si no funciona el método específico de cada sistema operativo. Este método funciona con cualquier sistema operativo y cualquier navegador compatible con HTML5 (por ejemplo, para los usuarios de LINUX, que carecen de un método específico). Sin embargo, es más lento y no es el método recomendado porque se dispone solamente de un pequeño número de accesos simultáneos.

Al tratarse de una conexión a un PC virtual, hay que tener en cuenta las <u>instrucciones</u> para descargar los documentos a texto completo en el ordenador.

#### Rediris

Con <u>RedIris</u>, utilizando también la identificación electrónica (usuario y contraseña de campus virtual), la comunidad universitaria tiene acceso remoto a los recursos suscritos por la Universidad de Alicante que estén adscritos al Servicio de Identidad de RedIris (SIR): Annual Reviews, Cambridge University Press, Ebscohost, IEEE, IOP, OvidSP, Oxford, ProQuests, RSC Publications, SABI, ScienceDirect, Scopus, SpringerLink, Taylor & Francis, Web of Science y Wiley. La **identificación** se realiza **individualmente para cada recurso** 

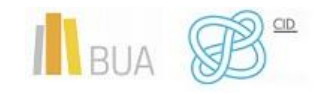

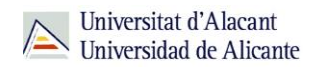

y podemos usar **cualquier navegador**. Hay disponible una <u>guía de ayuda</u> para usar el servicio.

#### EN RESUMEN

| Тіро    | Usuarios                           | Tipo de conexión            | Cobertura                                                                                       | Descarga de<br>documentos                            |
|---------|------------------------------------|-----------------------------|-------------------------------------------------------------------------------------------------|------------------------------------------------------|
| RedUA   | Toda la comunidad<br>universitaria | Conexión a un PC<br>virtual | Todos los recursos de<br>suscripción                                                            | Complicada:<br>seleccionar el PC<br>del usuario      |
| RedIris | Toda la comunidad<br>universitaria | Red propia                  | Sólo algunos recursos<br>(todas las plataformas,<br>Scopus y ciertos portales<br>de revistas-e) | Muy sencilla.<br>Descarga directa en<br>el propio PC |

- **RedIris** permite trabajar de manera más fluida y rápida, pero tiene como inconveniente que no se puede usar con todos los recursos. **RedUA** es la más lenta.
- **RedUA** permite acceder a todos los recursos con una única autenticación. Sin embargo, si se utiliza RedIris, hay que identificarse como usuario autorizado de manera individualizada para cada recurso.
- Común a las dos: acceso con los datos de campus virtual (correo institucional y contraseña).

## Importante

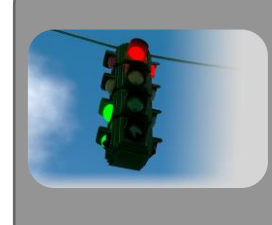

Para acceder a los recursos-e disponibles a texto completo que localices a través del catálogo, debes identificarte con tus datos de UACloud (correo institucional y contraseña).

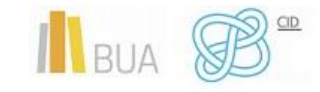

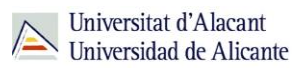

# FUENTES DE INFORMACIÓN EN TRABAJO SOCIAL

A continuación, os presentamos una selección de recursos de información electrónicos relevantes en esta disciplina. En algunos casos, contáis con un tutorial o ayuda para que os sea más fácil utilizarlo

#### **OBRAS DE REFERENCIA**

| TÍTULO                                   | DESCRIPCIÓN                                                                                                    |
|------------------------------------------|----------------------------------------------------------------------------------------------------|
| Encyclopedia Britannica                  | Accesible en la red UA. Sus artículos están ampliados con otros de interés relacionado.                                                                                                    |
| Enciclopedia catalana                    | Versión web de la Gran Enciclopedia Catalana, en catalán.<br>Permite tanto la consulta como la participación en<br>correcciones y en aportación de artículos.                                                                                                    |
| British Pathé - Youtube                  | Recopilación de más de 85.000 vídeos sobre historia del siglo<br>XX, preparados especialmente para la docencia y la<br>investigación.                                                                                                    |
| Enciclopedia Universal                   | Recurso suscrito por la UA que reúne artículos de contenido<br>muy diverso sobre historia universal.                                                                                                    |
| <u>Diccionario Biográfico</u><br>Español | Diccionario elaborado por la Real Academia de la Historia.<br>Contiene más de 50.000 personajes de la historia de España,<br>con un ámbito geográfico mundial, con especial atención a<br>todos los territorios que, además de la Península, formaron<br>parte de la administración espanyola. |
| <u>Biografías y vidas</u>                | Biografía en linea que cuenta con miles de biografías de personajes famosos históricos y actuales.                                                                                                    |

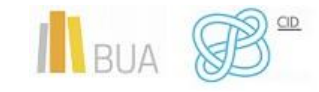

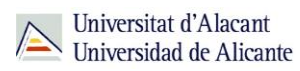

#### **BASES DE DATOS**

| ΤΊΤυιο                                               | DESCRIPCIÓN                                                                                                    | COBERTURA                      |
|------------------------------------------------------|----------------------------------------------------------------------------------------------------|--------------------------------|
| <u>Índices CSIC</u>                                  | Base de datos multidisciplinar publicada por el Consejo<br>Superior de Investigaciones Científicas que cuenta con<br>numerosos artículos a texto completo sobre vuestra<br>disciplina en lengua española. Contiene la producción<br>científica publicada en España desde los años 70.                                                                    | 1970-                          |
| <u>Dialnet</u><br>(Ayuda)                            | Base de datos multidisciplinar con referencias de artículos<br>de revista, comunicaciones a congresos, libros, capítulos<br>de libro y tesis, algunas de ellas con enlaces al texto<br>completo.                                                                                                    | 1920-                          |
| <u>JSTOR</u>                                         | Base de datos multidisciplinar que contiene revistas a<br>texto completo (escaneadas a alta resolución). El<br>contenido abarca muchas disciplinas, entre las que<br>destacan las Humanidades y las Ciencias Sociales. Suele<br>haber una brecha, de 1 a 5 años, entre lo publicado más<br>recientemente y el contenido que está disponible en<br>JSTOR. | Variable                       |
| ProQuest Social<br>Sciences<br>Premium<br>Collection | Plataforma de bases de datos de carácter multidisciplinar<br>que permite buscar en distintos grupo de bases de datos<br>organizadas por áreas temáticas, por ejemplo, ciencias<br>sociales, historia, arte, etc.                                                                                                    | Variables                      |
| <u>Scopus</u>                                        | Herramienta multidisciplinar que permite la consulta a las<br>referencias bibliográficas de publicaciones periódicas<br>procedentes de varios miles de editoriales. Con más de<br>cinco millones de referencias para el campo de Arte y<br>Humanidades.                                                                                                  | 1996-                          |
| Web of Science<br>Core Collection<br>(Tutorial)      | Plataforma que incluye varias bases de datos tanto<br>multidisciplinares como especializadas además de otras<br>herramientas para el análisis de información sobre<br>investigación. Abarca las revistas de mayor prestigio en<br>todas las áreas temáticas, así como actas de congresos,<br>jornadas o seminarios.                                      | Variable<br>según<br>documento |

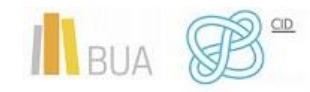

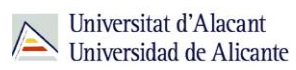

# LIBROS ELECTRÓNICOS

| ΤΊΤυιο                        | DESCRIPCIÓN                                                                                                    |
|-------------------------------|----------------------------------------------------------------------------------------------------|
| DOAB                          | Directorio de libros electrónicos de editoriales universitarias y<br>privadas en acceso abierto revisados por pares, sobre todo en<br>Ciencias Sociales y Humanidades.                                                                                                    |
| ELibro Cátedra                | Plataforma suscrita por la Biblioteca de la Universidad de<br>Alicante. Incluye más de 100.000 libros en español de diversas<br>editoriales. Tiene carácter multidisciplinar, pero con mayor peso<br>en Ciencias Sociales y Humanidades                                                                                                    |
| OpenEditionBooks              | Plataforma de libros electrónicos en acceso abierto sobre Ciencias<br>Sociales y Humanidades del Centro para la Edición Electrónica<br>Abierta. Ofrece una serie de servicios añadidos a través de las<br>bibliotecas suscritas.                                                                                                    |
| <u>Proquest Ebook Central</u> | Plataforma de libros electrónicos de contenido académico, suscrita<br>por la Biblioteca de la Universidad de Alicante. Temática<br>multidisciplinar, aunque con mayor peso en Ciencias Sociales,<br>Economía y Empresa. La plataforma permite la visualización en<br>línea y, en algunos casos, la descarga por capítulos o del libro<br>completo.            |
| Springer Link                 | Portal suscrito por la Universidad de Alicante. Tiene una temática multidisciplinar.                                                                                                    |
| <u>UNEBOOK</u>                | Plataforma suscrita por la Universidad de Alicante que reúne una<br>colección de libros en formato pdf y epub, publicados por las<br>Editoriales Universitarias españolas. Cubren distintas disciplinas<br>como Literatura, Historia, Geografía, Derecho, Psicología,<br>Educación, Bibliotecas, Publicidad, Humanidades, Sociología,<br>Lengua, entre otras. |

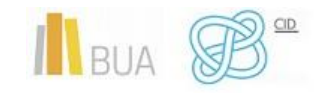

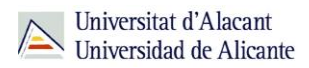

## **PUBLICACIONES PERIÓDICAS**

| τίτυιο                                         | DESCRIPCIÓN                                                                                                    | COBERTURA                 |
|------------------------------------------------|----------------------------------------------------------------------------------------------------|---------------------------|
| <u>Revistas de Historia</u>                    | Índice de revistas mantenido por Anacleto<br>Pons, del Departamento de Historia<br>Contemporánea de la Universidad de Valencia.<br>Reúne más de 500 revistas        | Variable según<br>título. |
| <u>Journal of World</u><br><u>Prehistory</u>   | Revista sobre prehistoria                                                                                                    | Desde 1987                |
| Past & Present                                 | Revista de historia publicada<br>cuatrimestralmente por la Oxford University<br>Press. Fue fundada en 1952 y fue pionera en el<br>desarrollo de la historia social. | Desde 1996                |
| <u>The Journal of</u><br><u>Modern History</u> | Revista de Historia moderna                                                                                                    | 1997-                     |
| <u>Revistas Científicas</u><br><u>del CSIC</u> | Plataforma de acceso abierto a las revistas<br>editadas por el consejo Superior de<br>Investigaciones Científicas.                                                  | Variable según<br>título  |

#### **REPOSITORIOS**

| TÍTULO          | DESCRIPCIÓN                                                                                                    |
|-----------------|----------------------------------------------------------------------------------------------------|
| RUA             | Acceso abierto al texto completo en formato digital de los documentos generados por los miembros de la Universidad de Alicante en su labor de docencia e investigación. Cobertura variable.                                                                                                    |
| <u>OpenDOAR</u> | Directorio de repositorios institucionales de acceso abierto de todo el<br>mundo, creado y mantenido por la Universidad de Nottingham. Además del<br>listado agrupado por países, podemos hacer búsquedas en función de<br>varios criterios (temática o tipo de contenido), lo que resulta muy útil<br>para localizar repositorios especializados. Cobertura variable. |
| RECOLECTA       | Plataforma de acceso libre y gratuito a toda la producción científica depositada en abierto en los repositorios españoles. Cobertura variable.                                                                                                    |

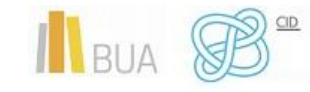

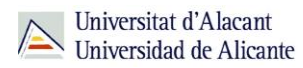

# **GUÍAS TEMÁTICAS**

| τίτυιο                                                         | DESCRIPCIÓN                                                                                                    |
|----------------------------------------------------------------|----------------------------------------------------------------------------------------------------|
| <u>Guía Temática de la</u><br><u>Universitat Pompeu Fabra</u>  | Guía de recursos elaborada por la Universitat Pompeu Fabra que cubre diversos campos temáticos de Humanidades. |
| Guía temática de Historia                                      | Guía de recursos sobre Historia, elaborada por la Biblioteca<br>de la Universidad de Alicante.                 |
| <u>Guía de Historia de la</u><br><u>Universidad de Sevilla</u> | Guía de recursos sobre Historia, elaborada por la Biblioteca<br>de la Universidad de Sevilla.                  |

### **TESIS DOCTORALES**

| TÍTULO                                           | DESCRIPCIÓN                                                                                                    |
|--------------------------------------------------|----------------------------------------------------------------------------------------------------|
| DART-Europe E-Theses<br>Portal                   | Base de datos que contiene tesis doctorales producidas en Europa<br>y almacenadas en repositorios europeos a texto completo.<br>Cobertura variable.                                                                                                    |
| <u>Dialnet</u><br>( <u>Ayuda</u> )               | Tesis doctorales de las cerca de 40 universidades españolas<br>(incluidas las de TDX). Permite la búsqueda por autor, título y<br>área de conocimiento. Facilita la descripción bibliográfica y,<br>además, el acceso al texto completo de una gran parte de las<br>tesis doctorales integradas en el portal. Cobertura variable. |
| Proquest Dissertations<br>& Theses               | Base de datos de Proquest con registros bibliográficos de tesis doctorales europeas y americanas.                                                                                                    |
| OATD: Open Access<br>Theses and<br>Dissertations | Base de datos que contiene tesis doctorales producidas en todo el mundo a texto completo.                                                                                                    |
| TESEO                                            | Base de datos que recoge las tesis doctorales leídas en España y<br>un breve resumen de las mismas.                                                                                                    |
| TDX                                              | Base de datos que contiene tesis doctorales producidas en España<br>a texto completo.                                                                                                    |

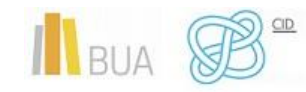

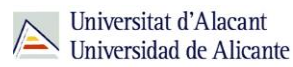

### EL SERVICIO DE PRÉSTAMO INTERBIBLIOTECARIO

En la búsqueda y localización de información científica para tu Trabajo de Fin de Grado puede ser que haya materiales de los que no disponga la Biblioteca.

La BUA ofrece el <u>Servicio de Préstamo Interbibliotecario</u>, que tiene como objeto principal proporcionar a la comunidad universitaria de Alicante (alumnado, PAS y profesorado) toda clase de documentos o parte de los mismos (monografías, artículos de revista, tesis, actas de congresos, patentes, etc...) publicados en cualquier lugar del mundo y que no se encuentren en la Universidad de Alicante.

#### ¿QUÉ DOCUMENTOS PUEDES SOLICITAR?

Cualquier tipo de documento (libros, artículos de revista, tesis doctorales, actas de congresos, documentos de trabajo, copias de manuscritos, etc...), ya sea íntegro (por ejemplo, un libro) o en parte (por ejemplo, un capítulo), publicado en cualquier lugar del mundo y que no forme parte de los fondos de la BUA.

Sólo tienes que facilitar al personal de esta unidad los datos que permitan identificar claramente el documento que necesitas, mediante <u>formulario web</u>.

## Importante

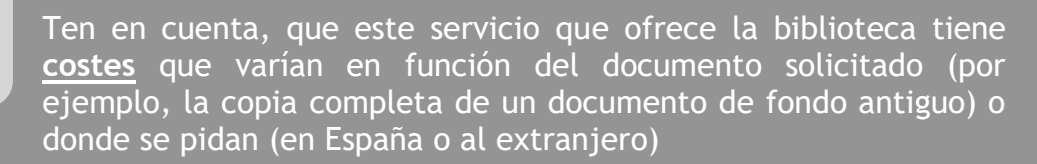

La Unidad no tiene ánimo de lucro, los ingresos se destinan a cubrir los gastos de correos o mensajería.

En la actualidad, se mantienen acuerdos de gratuidad con un número importante de bibliotecas españolas de forma que muchos de los documentos que necesites para tu investigación se podrán facilitar de forma gratuita.

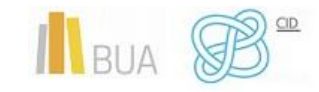

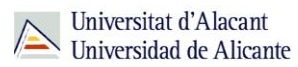

### ¿CUÁNTO TARDA EN LLEGAR LA DOCUMENTACIÓN?

El tiempo medio en el que puede estar disponible el documento es de **5 días laborables** para los **artículos** y **10 días laborables** para los **libros**. Una vez llegue el documento que has solicitado, recibirás un aviso con el importe.

#### ¿DÓNDE SE RECOGEN LAS COPIAS?

• Si has solicitado un **artículo de revista**, un **capítulo** de un **libro** o similar, se te enviará en **formato digital.** 

#### Importante

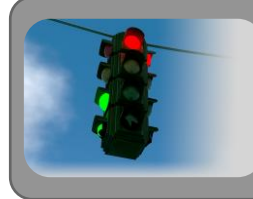

Recuerda que estas copias son de uso privado para tu estudio o investigación)

• Si lo que has solicitado es una obra original completa en préstamo (un libro, una revista, una tesis, un mapa, etc.), no podrás llevártela a casa, tendrás que consultarlo en la biblioteca de centro que hayas elegido, que es donde se depositará hasta que finalices tu consulta y donde estarán disponibles durante el horario establecido de consulta en sala. El plazo de préstamo es de un mes, salvo excepciones.

### PARA FINALIZAR

Recuerda que para garantizar la calidad y la fiabilidad de las fuentes documentales que tendrás que manejar para fundamentar tus trabajos de investigación, la BUA pone a tu disposición una serie de herramientas que realizan procesos de selección y evaluación de la información que contienen.

En este tema hemos incidido en las principales bases de datos, revistas electrónicas, libros electrónicos, repositorios... de tu disciplina, así como en dos servicios fundamentales que te ofrece la Biblioteca, que te serán de gran utilidad en tu actividad investigadora: el acceso remoto a los recursos electrónicos y el Servicio de Préstamo Interbibliotecario de la BUA, que te proporcionará cualquier publicación que no esté disponible en nuestra universidad.

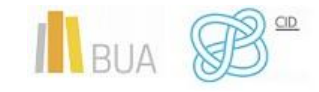